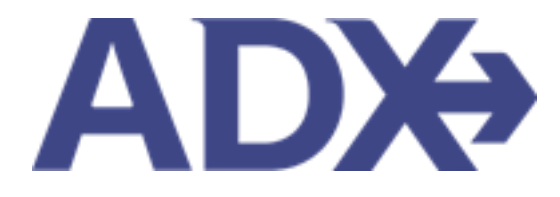

Accessing Support

# Contents

| 1. Accessing | g Support Overview            |
|--------------|-------------------------------|
| 14           |                               |
| 1.1. ADX     | ( TECHNICAL SUPPORT           |
| 1.1.1        | General ADX Request           |
| 1.1.2        | Error Message Support Request |
| 1.1. ADX     | ( AIR - AIR SUPPORT TEAM      |
| 1.2.1        | Change Flight Request         |
| 1.2.2        | Cancel Flight Request         |
| 1.2.3        | Ask General Question Request  |
| 1.2. AIR     | AFTER HOURS SUPPORT TEAM      |
| 1.3. 24/7    | 7 VIP SUPPORT                 |
| 1.4.1        | Review the Plan Options       |
| 1.4. TRA     | VELEX INSURANCE SUPPORT       |
| 1.5. ADV     | /ISOR REPORTING SUPPORT       |
| 1.6. CLIE    | ENT PROFILE SUPPORT           |
| 1.7. ADX     | ( AND TRAVEL EDGE TRAINING    |
| 1.8.1        | Accessing PDF Guides          |
| 1.8.2        | Accessing On Demand Videos    |
| 1.8.3        | Accessing FAQ's               |
| 1.8.4        | Accessing Training Calendar   |

## **1.Accessing Support Overview**

ADX is supported by several different Trip Arc support teams. Accessing support can be done directly from ADX for air and technical and direct by email for finance. ADX is supported by:

- ADX technical support
- ADX Air Air Support Team (during office hours)
- Air After Hours
- 247 VIP Support
- Travelex Insurance Support
- Advisor Reporting Tool Finance support
- Client Profile support CB support team
- ADX and Travel Edge Training

### REQUEST SUPPORT

Please tell us about the ADX Technical Support issue that you are encountering(ADX errors, question about ADX usability, ADX training help):

If you require Air Team assistance (ticketing support, questions about a PNR, rules and restriction inquires) then please use "Ask Air Support" option on a trip.

DESCRIBE YOUR REQUEST

| Tell us your inquiry.          |   |               |       |                |
|--------------------------------|---|---------------|-------|----------------|
|                                |   |               |       |                |
| SEND AS / ON BEHALF OF ADVISOR |   | CC REQUEST TO |       | le             |
| Me (Anna Kulej)                | ~ |               |       |                |
| This request is urgent.        |   |               | Close | Submit Request |

×

## 1.1. ADX TECHNICAL SUPPORT

ADX Technical support is available to assist with any errors or issues you encounter within the platform. ADX technical support should always be accessed from within ADX directly by pressing the request support button either from the resources page or within the error message direct<sup>1..</sup>

| ADX+    | Partners | Clients             | Resources | ۲        | Bookings - Cruise ID, ADX Ref. PNR, or Involce # Q Anna Kulej - |
|---------|----------|---------------------|-----------|----------|-----------------------------------------------------------------|
| Trainin | ng PDFs  | Webinars and Videos | FAQS      | Calendar | Request Support                                                 |

- Hours of operation: Monday to Friday 9 am –9 pm EST
- How to contact support: Via the request support buttons within ADX
- How does support communicate: Via email. There is no phone number at this time
- When to contact technical support
  - A technical error has occurred
  - You have questions with ADX usability
  - You have a suggestion or feedback to improve the tool
  - Need access to a module that we currently have available
  - o The system is telling you to contact ADX support
- Best Practices: A few tips on accessing better support
  - Press the support request button directly from the ADX itinerary when possible, to send all of the relevant information to the support team
  - Use the Access support button within the error message if your request is relating to an error
  - Note your support ticket when submitting the request and avoid sending duplicate tickets!

### 1.1.1 General ADX Request

When requesting general technical support, utilize the button within ADX to send your ticket request. Sending the request from the trip reference page directly will send the reference information automatically to the team to research.

|      | ADX Partners Clients Resources October Cruise ID, ADX Ref. PNR, or Invoice # Q Anna Kulej v                                                                       | 7  |
|------|----------------------------------------------------------------------------------------------------|----|
|      | Training PDFs Webinars and Videos FAQs Calendar Request Support                                                                                                   |    |
|      | ADX Ref. 7IX6E3   Archive   & Link Bookings                                                                                                    |    |
|      | Trip         Client & Travelers         Payment         Service Fees         Manage                                                                               |    |
|      | Trip Name Dates                                                                                                    |    |
|      | Ritz Cariton Marina Del Rey 06/13/2022                                                                                                    |    |
|      | All Services View by: 🗎 🞽                                                                                                    |    |
|      | Jun 13, 2022 - Jun 19, 2022<br>Vendor: Ritz Carlton Marina Del Rey<br>Service Provider: Ritz Carlton Marina Del Rey<br>Actions: Modify - Cancel                   |    |
|      | 👟 REQUEST SUPPORT 🛛 🗙                                                                                                    |    |
|      | Please tell us about the ADX Technical Support issue that you are encountering(ADX errors, question about ADX usability, ADX training help) :                     |    |
|      | If you require Air Team assistance (ticketing support, questions about a PNR, rules and restriction inquires) then please use "Ask Air Support" option on a trip. |    |
|      | DESCRIBE YOUR REQUEST                                                                                                    |    |
| 4.   | The invoice number is not showing. Can you please help?                                                                                                    |    |
| 5. — | SEND AS / ON BEHALF OF ADVISOR CC REQUEST TO                                                                                                    | 7. |
|      | Me (Anna Kulej) Sarahmanager@smith.com                                                                                                    |    |
| 6. — | This request is urgent.      Close      Submit Request                                                                                                    | 8. |

| ¥≡ | Steps                                         |                   | Notes                                                                                                    |
|----|-----------------------------------------------|-------------------|----------------------------------------------------------------------------------------------------|
| 1. | Open itinerary                                | •                 |                                                                                                    |
| 2. | Press RESOURCES                               | • <i>L</i><br>• 1 | ocated at the top header<br>Will expand down                                                                                                    |
| 3. | Press REQUEST SUPPORT                         | • 9               | Sending request from the specific trip the request is<br>regarding will send support team information such<br>as trip reference, client information, etc.<br>Form will open |
| 4. | Describe what you need help with              | • 1               | Be as specific as you can                                                                                                    |
| 5. | Select support request owner                  | • /<br>• \        | Related to delegation access<br>Will show delegated agent names in the list                                                                                                 |
| 6. | Check the Request is Urgent box – if required | • (<br>           | Jrgent requests are ones where travel is within 48<br>nours                                                                                                    |
| 7. | Add CC email                                  | • 1               | Nill be sent to anyone added into CC                                                                                                    |
| 8. | Press SUBMIT REQUEST                          | •                 |                                                                                                    |

|       | ADX+          | REQU       | Climite<br>IEST SUPPORT | Doroueror             | A                     |                                   | × ×                 |
|-------|---------------|------------|-------------------------|-----------------------|-----------------------|-----------------------------------|---------------------|
|       | Training      |            | We have rece            | ived your request. A  | Support Team membe    | er will be in touch with you      | u shortly.          |
| 9     | ADX Ref. 7iX6 |            | For                     | future reference, ple | ase note your support | ticket number is <b>\$13259</b> . | YRANEL-READY        |
| 10. — | Trip          |            | eleia 📕 18              | ment activity         | Close                 |                                   | esh Quote           |
|       | Trip Name     |            |                         |                       | Dates                 |                                   |                     |
|       | Ritz Carlton  | Marina Del | Rey                     |                       | 06/13/2022            | 06/19/2022                        | Add details/notes 🗸 |

| >>=<br> | Steps                      |                   | Notes                                                                                                  |
|---------|----------------------------|-------------------|----------------------------------------------------------------------------------------------------|
| 9.      | Note support ticket number | • //<br>• N<br>ro | nternal number associated with your request<br>leed this number to follow up on your support<br>equest |
| 10.     | Press CLOSE                | •                 |                                                                                                    |

## 1.1.2 Error Message Support Request

If the request is related to an error you are receiving in the platform, press the REQUEST SUPPORT button from the error message directly. This will send all of associated logs that go with your error to make it easier for the team to investigate the issue.

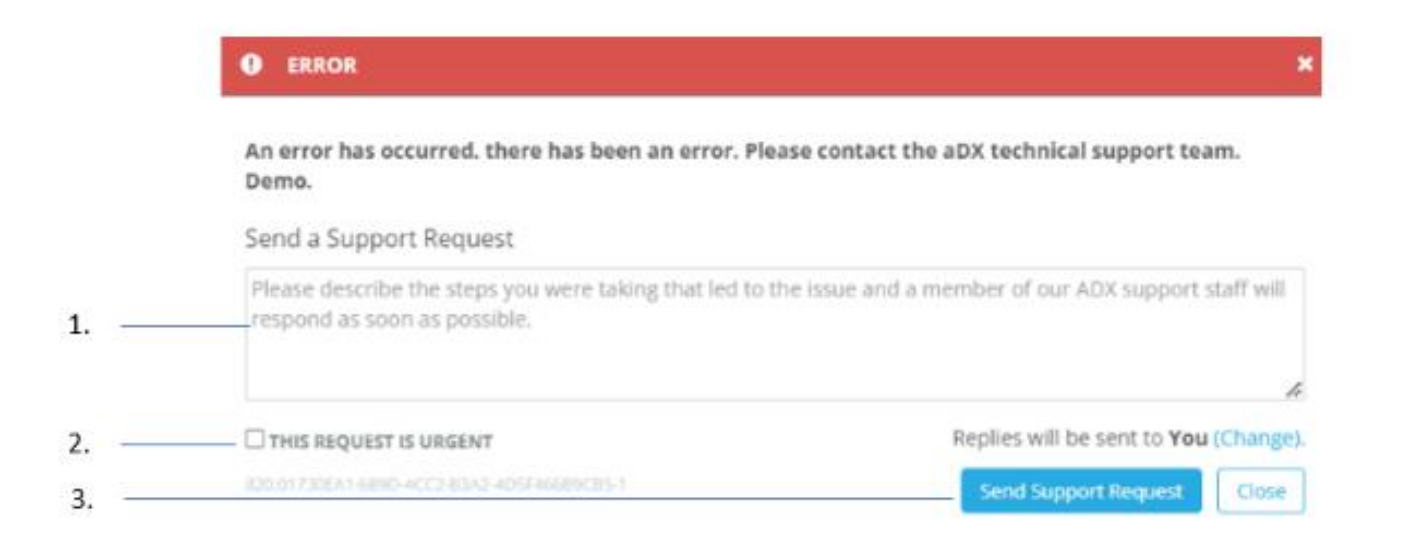

| ĭ≦ | Steps                           |                        | Notes                                                                                                    |
|----|---------------------------------|------------------------|----------------------------------------------------------------------------------------------------|
| 1. | Enter details                   | • (<br><i>k</i><br>• 7 | Give information as to what page you were on, what<br>button you pressed before the error came up<br>The more information you provide the faster the<br>team can investigate the issue |
| 2. | Check Urgent flag – as required | • (<br>                | Urgent requests are ones where travel is within 48<br>hours                                                                                                    |
| 3. | Press SEND SUPPORT REQUEST      | •                      |                                                                                                    |

|      | ADX+          | REQU         | Clinete<br>IEST SUPPORT | Darouree              | <u> </u>             |                                 |              | X-na Kulej 🗸   |
|------|---------------|--------------|-------------------------|-----------------------|----------------------|---------------------------------|--------------|----------------|
|      | Training      |              | We have rece            | ived your request. A  | Support Team memb    | per will be in touch with       | you shortly. |                |
| 4. — | ADX Ref. 7iX6 |              | For                     | future reference, ple | ase note your suppor | t ticket number is <b>\$132</b> | 59.          | TRAVEL-READY   |
| 5. — | Trip          | ananca na    |                         | Jinene Jerrie         | erees manage         |                                 |              | - menesh Quote |
|      | Trip Name     |              |                         |                       | Dates                |                                 |              |                |
|      | Ritz Carlto   | n Marina Del | Rey                     |                       | 06/13/2022           | 06/19/2022                      | Add de       | ails/notes 🗸   |

| ĭ≡ | Steps                      |                   | Notes                                                                                                  |
|----|----------------------------|-------------------|----------------------------------------------------------------------------------------------------|
| 4. | Note support ticket number | • //<br>• N<br>re | nternal number associated with your request<br>leed this number to follow up on your support<br>equest |
| 5. | Press CLOSE                | •                 |                                                                                                    |

### 1.1. ADX AIR - AIR SUPPORT TEAM

ADX Air module is supported by the TripArc Air Support team. The air team will assist with questions related to any air booking made within ADX. Advisors will utilize the action buttons directly on the trip services page to reach out to the air team.

| They will be happy to investigate ar       | nd will get back in touch with you via email or                                                                       |
|--------------------------------------------|----------------------------------------------------------------------------------------------------|
| elephone.                                  |                                                                                                    |
| REMARKS                                    |                                                                                                    |
|                                            |                                                                                                    |
|                                            |                                                                                                    |
|                                            |                                                                                                    |
|                                            |                                                                                                    |
|                                            |                                                                                                    |
|                                            |                                                                                                    |
| CC REQUEST TO                              | THIS REQUEST IS URGENT                                                                                                |
| CC REQUEST TO                              | THIS REQUEST IS URGENT Changing/canceling fights traveling within the                                                 |
| cc REQUEST TO<br>Recipient's Email Address | THIS REQUEST IS URGENT Changing/cancelling flights traveling within the next 2 days or otherwise time sensitive (e.g. |

- Hours of Operation: Monday through Friday 10am 7pm EST
- How to contact support: Via the action buttons on the trip services reference
- How does support communicate: Via phone. If you require a phone call utilize the 247-support number<sup>1</sup>
- When to contact Air Support Team
  - You have a booked air itinerary in ADX
  - You have questions about an air booking (Commissions, contracts, penalties, schedule changes)
  - You need to change or cancel an air booking
  - You are between the hours of operation of the air support team tickets will NOT be actioned outside of business hours
- Best Practices: A few tips on accessing better support
  - Only submit ONE request and wait for a response!
  - Support team prioritizes tickets by urgency so be patient
  - o Use the buttons in ADX instead of emailing the team directly
  - Support team will only assist with questions related to booked or ticketed itineraries in ADX. For shopping questions email air support directly – fees apply

<sup>&</sup>lt;sup>1</sup> Fees apply when calling the 247-support team

## 1.2.1 Change Flight Request

Flight change requests can be submitted on held and ticketed itineraries. For held itineraries it is always faster to cancel and rebook when applicable. On ticketed itineraries, submitting a change request will send a ticket to the air team to apply the changes. Before changes are made, the air member will reach if there are any fees associated with the changes being made.

|      | ADX+ Partners Clients                                                             | Resources Octuine ID. ADX Ref. PNR. or Invit                                                                     | sice # Q Anna Kulej 🗸              |
|------|-----------------------------------------------------------------------------------|----------------------------------------------------------------------------------------------------|------------------------------------|
|      | One Way Flight: New York to T<br>Sunday, September 11, 2022 - Sunday, Se          | oronto<br>ptember 11, 2022                                                                                       | Sarah Smith<br>Advisor: Anna Kulej |
| 1. — | ADX Ref. 6NACo9 Archive  & Link Bookir                                            | 195                                                                                                    | BOOKED N/S                         |
| 2    | Trip Client & Travelers Pr                                                        | ayment Service Fees Manage                                                                                       | C Refresh Quote                    |
|      | Trip Name                                                                         | Dates                                                                                                    |                                    |
|      | One Way Flight: New York to Toronto                                               | 09/11/2022                                                                                                    | Add details/notes 🛩                |
|      | All Services                                                                      |                                                                                                    | View by: 📋 🞽                       |
| 3    | One-way New York to Toronto                                                       | / Rename                                                                                                    | 809KED                             |
|      | Sep 11, 2022 - Sep 11, 2022                                                       |                                                                                                    | Ticket Flight                      |
| 4    | Actions: Change Flights - Cancel F                                                | lights + Ask Air Support + Open PNR View + Seat Plan + Fare Rules                                                |                                    |
|      | GDS: Sabre                                                                        |                                                                                                    |                                    |
|      | PNR REF: (Sabre)<br>PNR REF: (AA)                                                 | KGBJEU<br>XTQWIM                                                                                                 |                                    |
|      | AIR SUPPORT HOURS<br>Mon-Fri: 10:00 am EDT - 7:00 pm ED                           | IT                                                                                                    |                                    |
|      | AFTER-HOURS ASSISTANCE (Fees Ap<br>PHONE #: 8<br>CODE: 9                          | 001y)<br>388-481-2064<br>5-4REG                                                                                  |                                    |
|      | TICKETING DEADLINE: Ma<br>The Air Itinerary is booke<br>Please proceed to payment | y 13, 2022, 11:59:00 PM Pacific Time<br>d but not ticketed.<br>t and ticketing to secure availability and price. |                                    |

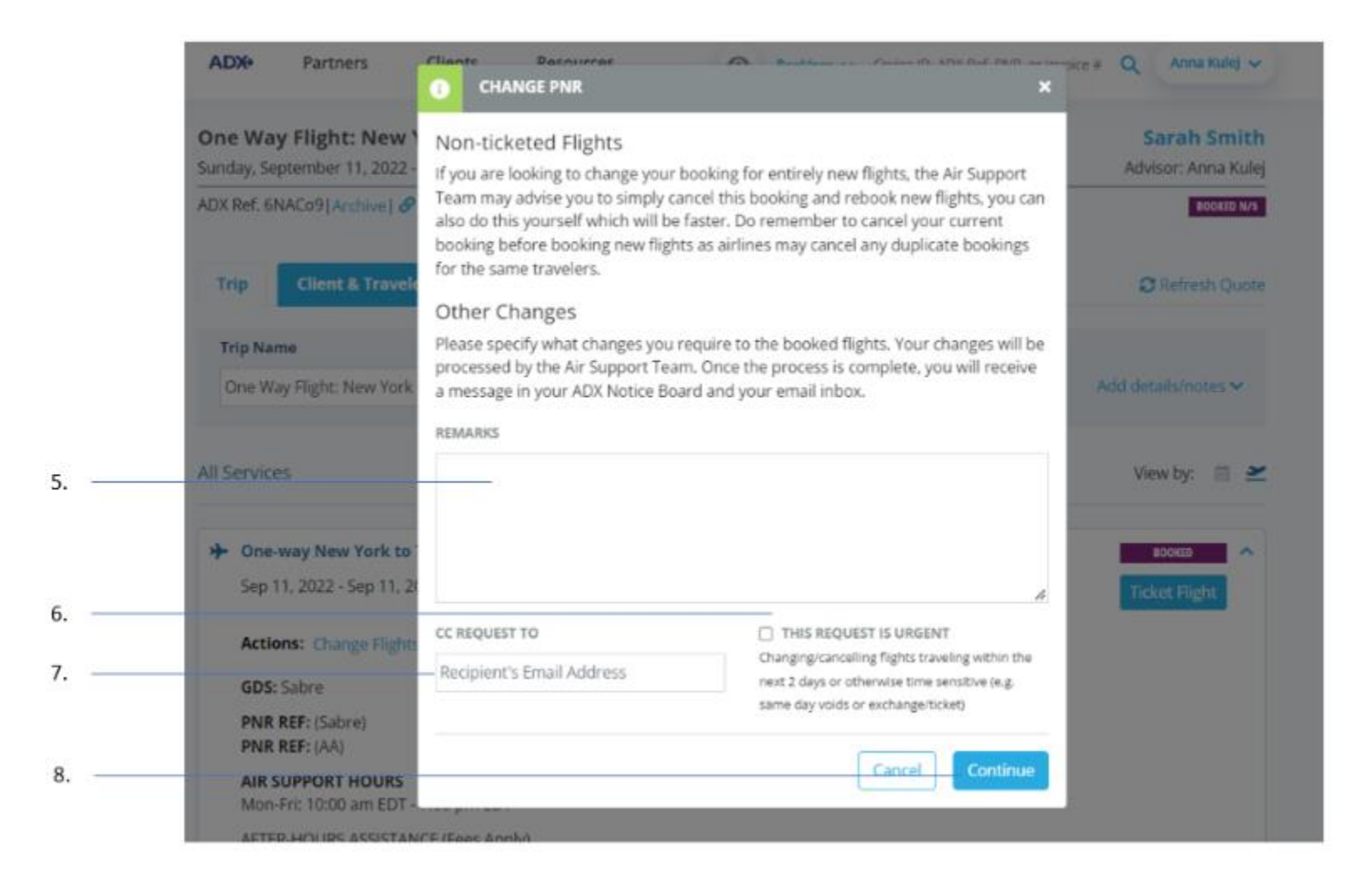

| ¥≡ | Steps                          | Notes                                                                                                    |      |  |
|----|--------------------------------|----------------------------------------------------------------------------------------------------|------|--|
| 1. | Open reference                 | •                                                                                                    |      |  |
| 2. | Press TRIP tab                 | •                                                                                                    |      |  |
| 3. | Press v to expand details      | Detail section will open down                                                                                                    |      |  |
| 4. | Press CHANGE FLIGHTS           | •                                                                                                    |      |  |
| 5. | Enter change request details   | Provide as much detail as possible                                                                                                    |      |  |
| 6. | Check urgent box – if required | • Urgent flag used for flights departing within 2 d or otherwise time sensitive requests                                                 | ays  |  |
| 7. | Enter cc email – if required   | •                                                                                                    |      |  |
| 8. | Press CONTINUE                 | <ul> <li>Remember to note the ticket number</li> <li>Reference the open ticket number on follow ups<br/>not open a new ticket</li> </ul> | , do |  |

### 1.2.2 Cancel Flight Request

Cancel flight requests will be actioned through ADX directly. On an booking where no payment has been added, pressing the cancel flight button will auto cancel without air team intervention. On a booking where tickets have been issued, the service will go into a pending cancel status until the air support actions the request. Once the request is actioned, the service will go into a cancelled status automatically. Air team will communicate penalty infomration via email.

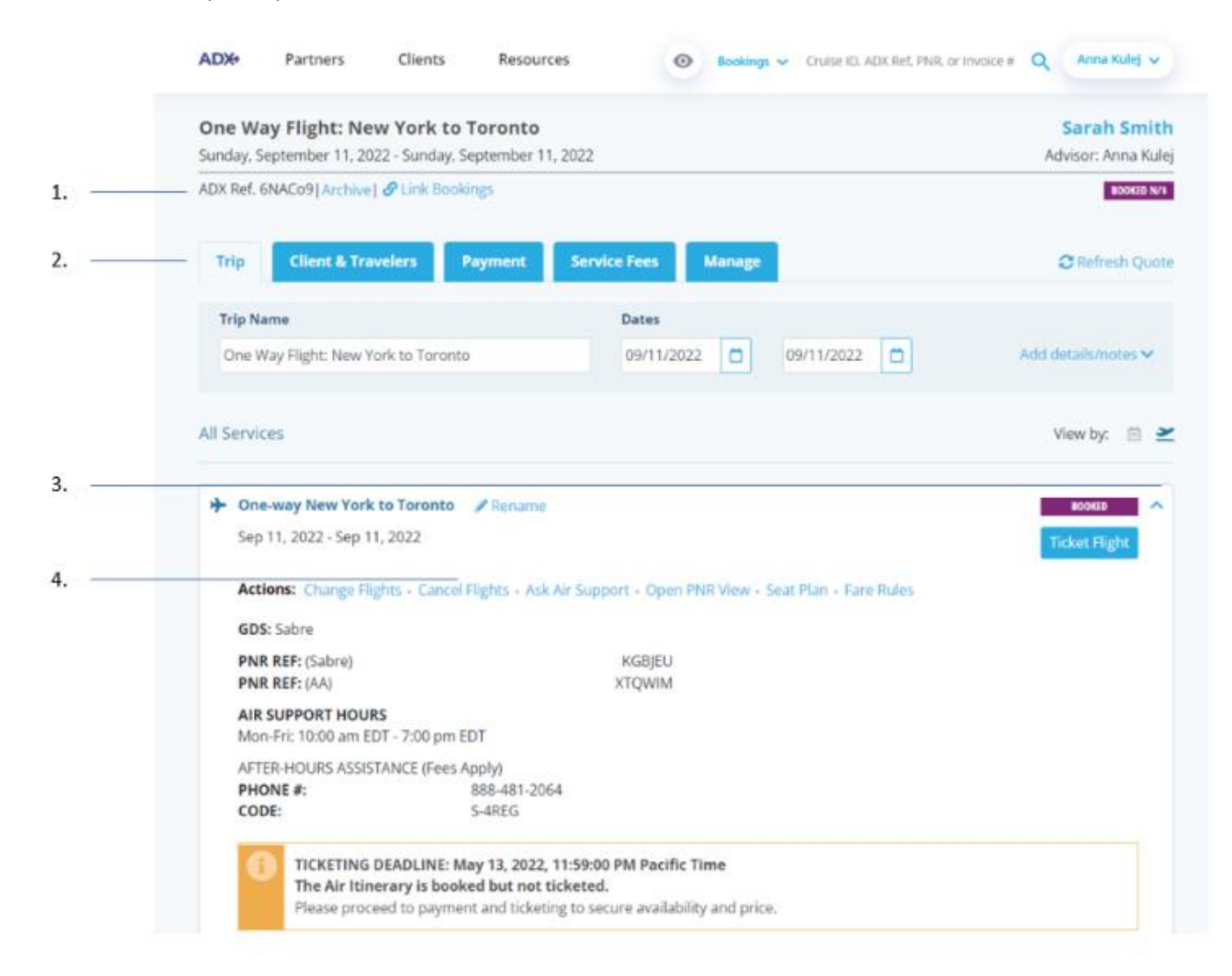

| One Way Flight: New<br>Sunday, September 11, 202        | Please add remarks for your reque<br>the process is complete, you will s | est below for the changes to be processed. Once<br>ee a message in your notifications list.                                                                              | Sarah Smith<br>Advisor: Anna Kuk    |
|---------------------------------------------------------|--------------------------------------------------------------------------|----------------------------------------------------------------------------------------------------|-------------------------------------|
| ADX Ref. 6NACo9 [Archive]                               | Ø REMARKS                                                                |                                                                                                    | BOOKED N/1                          |
| Trip Client & Trav                                      | elo                                                                      |                                                                                                    | C Refresh Quo                       |
|                                                         |                                                                          |                                                                                                    |                                     |
| Trip Name                                               |                                                                          | 4                                                                                                    |                                     |
| Trip Name<br>One Way Flight: New Yo                     | CC REQUEST TO                                                            | THIS REQUEST IS URGENT                                                                                                    | Add details/notes 🗸                 |
| Trip Name<br>One Way Flight: New Yo                     | CC REQUEST TO<br>Recipient's Email Address                               | THIS REQUEST IS URGENT Changing/cancelling flights traveling within the next 2 days or otherwise time sensitive (e.g.                                                    | Add details/notes 🛩                 |
| Trip Name<br>One Way Flight: New Yo<br>All Services     | cc REQUEST TO<br>Recipient's Email Address                               | THIS REQUEST IS URGENT Changing/cancelling flights traveling within the next 2 days or otherwise time sensitive (e.g. same day voids or exchange/ticket)                 | Add details/notes 🗸<br>View by: 🗎 😫 |
| <br>Trip Name<br>One Way Flight: New Yo<br>All Services | to                                                                       | THIS REQUEST IS URGENT Changing/cancelling flights traveling within the next 2 days or otherwise time sensitive (e.g. same day voids or exchange/ticket) Cancel Continue | Add details/notes ✓<br>View by:     |

| ₹<br>₹ | Steps                          | Notes                                                                                                    |
|--------|--------------------------------|----------------------------------------------------------------------------------------------------|
| 1.     | Open reference                 | •                                                                                                    |
| 2.     | Press TRIP tab                 | •                                                                                                    |
| 3.     | Press v to expand details      | Detail section will open down                                                                                                    |
| 4.     | Press CANCEL FLIGHTS           | •                                                                                                    |
| 5.     | Enter change request details   | Provide as much detail as possible                                                                                                    |
| 6.     | Check urgent box – if required | • Urgent flag used for flights departing within 2 days or otherwise time sensitive requests                                              |
| 7.     | Enter cc email – if required   | •                                                                                                    |
| 8.     | Press CONTINUE                 | <ul> <li>Remember to note the ticket number</li> <li>Reference the open ticket number on follow ups, do not open a new ticket</li> </ul> |

# 1.2.3 Ask General Question Request

Air support can assist with general questions on booked ADX air itineraries, pertaining to commission percentages, availability, seat options, etc.

|      | One Way Flight: New York t<br>Sunday, September 11, 2022 - Sunday | o Toronto<br>, September 11, 2022                                 | Sarah Smith<br>Advisor: Anna Kulej |
|------|-------------------------------------------------------------------|-------------------------------------------------------------------|------------------------------------|
| 1. — | ADX Ref. 6NACo9   Archive   & Link Bo                             | okings                                                            | BOOKED N/S                         |
| 2    | Trip Client & Travelers                                           | Payment Service Fees Manage                                       | C Refresh Quote                    |
|      | Trip Name                                                         | Dates                                                             |                                    |
|      | One Way Flight: New York to Toron                                 | nto 09/11/2022 🗂 09/11/2022                                       | Add details/notes ~                |
|      | All Services                                                      |                                                                   | View by: 🗎 👱                       |
| 3    | A One way New York to Toronto                                     | 2 December 1                                                      |                                    |
|      | Sep 11, 2022 - Sep 11, 2022                                       | / Mename                                                          | Ticket Flight                      |
| 4    | Actions: Change Flights - Canc                                    | el Flights + Ask Air Support + Open PNR View + Seat Plan + Fare R | tules                              |
|      | GDS: Sabre                                                        |                                                                   |                                    |
|      | PNR REF: (Sabre)<br>PNR REF: (AA)                                 | KGBJEU<br>XTQWIM                                                  |                                    |
|      | AIR SUPPORT HOURS<br>Mon-Fri: 10:00 am EDT - 7:00 pm              | 1 EDT                                                             |                                    |
|      | AFTER-HOURS ASSISTANCE (Fee                                       | s Apply)<br>868-481-2064                                          |                                    |
|      | CODE:                                                             | S-4REG                                                            |                                    |
|      | TICKETING DEADLINE:<br>The Air Itinerary is bo                    | May 13, 2022, 11:59:00 PM Pacific Time<br>oked but not ticketed.  |                                    |

|    | ADX+ Partner                                                  | S Clients Pacources<br>ASK FOR HELP                                                                                  | Dealines of Calico ID, ADV Def, DND, or law                                                                                             | olce # Q Anna Kulej 🗸                            |
|----|---------------------------------------------------------------|----------------------------------------------------------------------------------------------------|----------------------------------------------------------------------------------------------------|--------------------------------------------------|
|    | One Way Flight:<br>Sunday, September 1<br>ADX Ref. 6NACo9 Arc | New Please indicate what help you require<br>, 2022 - They will be happy to investigate and<br>telephone.<br>REMARKS | re with this itinerary from Air Support Team.<br>d will get back in touch with you via email or                                         | Sarah Smith<br>Advisor: Anna Kulej<br>BOOKED N/S |
| 5. | Trip Client &                                                 | Travele                                                                                                    |                                                                                                    | 😂 Refresh Quote                                  |
| 6. | Trip Name<br>One Way Flight: No                               | w York                                                                                                    |                                                                                                    | Add details/notes 🗸                              |
| 7. | All Services                                                  | Recipient's Email Address                                                                                            | Changing/cancelling flights traveling within the<br>next 2 days or otherwise time sensitive (e.g.<br>same day voids or exchange/ticket) | View by: 📋 🞽                                     |
| 8. | → One-way New Sep 11, 2022 - S                                | <b>'ork to</b> '<br>ep 11, 20                                                                                        | Cancel                                                                                                    | BOOKED A                                         |
|    | Actions: Chang                                                | e Flights + Cancel Flights + Ask Air Support + C                                                                     | pen PNR View - Seat Plan - Fare Rules                                                                                                   |                                                  |

| ***<br> | Steps                          | Notes                                                                                                    |
|---------|--------------------------------|----------------------------------------------------------------------------------------------------|
| 1.      | Open reference                 | •                                                                                                    |
| 2.      | Press TRIP tab                 | •                                                                                                    |
| 3.      | Press v to expand details      | Detail section will open down                                                                                                    |
| 4.      | Press ASK AIR SUPPORT          | •                                                                                                    |
| 5.      | Enter change request details   | • Provide as much detail as possible                                                                                                    |
| 6.      | Check urgent box – if required | • Urgent flag used for flights departing within 2 days or otherwise time sensitive requests                                              |
| 7.      | Enter cc email – if required   | •                                                                                                    |
| 8.      | Press CONTINUE                 | <ul> <li>Remember to note the ticket number</li> <li>Reference the open ticket number on follow ups, do not open a new ticket</li> </ul> |

### 1.2. AIR AFTER HOURS SUPPORT TEAM

ADX Air module is supported by the TripArc After Hours support team outside of business hours. This is a **paid** service utilized in the event of an emergency that cannot wait until regular air business hours. The fees related to utilizing after hours will determined by whether the client has purchased the 247 VIP Support product. If the product has been purchased, the phone number can be utilized for no extra cost. If the product has NOT been purchased the fee will be applied to the advisor statement.

- Hours of Operation: Monday through Thursday 7pm 10am CST (outside of air team support hours) Weekends and Holidays 24 hours
- How to contact support: Call the phone number located on your air reference
- How does support communicate: By phone.
- When to contact After Hours Support Team
  - Your have an ADX confirmed air booking
  - You are outside of the air team support hours
  - You need immediate assistance with changes or cancellations
  - Your request cannot wait until regular air support hours
- Best Practices: A few tips on accessing better support
  - o Submit a ticket if your request is not urgent and can wait until the business hours

| Sunday, September 11, 2022 - Sunday, Sep                             | oronto<br>itember 11, 2022                               | Sarah Smiti<br>Advisor: Anna Kule |
|----------------------------------------------------------------------|----------------------------------------------------------|-----------------------------------|
| ADX Ref. 6NACo9 [ Archive ] 🧬 Link Booking                           | p                                                        | BOOKED N/S                        |
| Trip Client & Travelers Pa                                           | yment Service Fees Manage                                | C Refresh Quot                    |
| Trip Name                                                            | Dates                                                    |                                   |
| One Way Flight: New York to Toronto                                  | 09/11/2022 🗂 09/11/2022                                  | Add details/notes 🛩               |
| Sep 11, 2022 - Sep 11, 2022 Actions: Change Flights - Cancel Flights | ghts + Ask Air Support + Open PNR View + Seat Plan + Far | Ticket Flight                     |
| GDS: Sabre<br>PNR REF: (Sabre)                                       | KGBIEU                                                   |                                   |
| PNR REF: (AA)                                                        | XTQWIM                                                   |                                   |
| AIR SUPPORT HOURS<br>Mon-Fri: 10:00 am EDT - 7:00 pm EDT             |                                                          |                                   |
| AFTER-HOURS ASSISTANCE (Fees App                                     | oly)<br>38-481-2064                                      |                                   |

## 1.3. 24/7 VIP SUPPORT

The 24/7 VIP Support service is a payable product you can sell to your clients to cover any after hours and emergency assistance they may need from our support team. Earn commission when charging your client OR opt to pay for the plan out of your commission... it is up to you!

The product **ONLY** covers services booked within ADX and covers all travelers<sup>2</sup> on the ADX reference for the duration of the trip. The product is commissionable and offers direct support to your client (and you!) via a VIP support phone number. The service does not support services booked outside of ADX and coverage is valid from the date of the departure to the date of return. The 24/7 support fee is 100% non-refundable. If client opts out of the 24/7 support, any calls to the support line will be subject to the On Demand fee structure and will be charged back to the advisor.

- Hours of Operation: 24/7 VIP support
- How to contact support: Call the phone number located on itinerary
- How does support communicate: By phone.
- How much does it cost: It depends on the payment preference that you selected
  - Client Pays \$60 charged to the client \$12 commission to you!
  - Advisor Pays \$48 charged to the advisor \$0 commission
  - On Demand Subject to an on-demand cost charged to the advisor after every call
- When to contact 24/7 VIP Support:
  - From the trip start date to the trip end date
  - You or your client need assistance with an existing ADX booking
- Best Practices: A few tips on accessing better support
  - 24/7 support will NOT book new services they ONLY support existing bookings in ADX

<sup>&</sup>lt;sup>2</sup> Up to 9 travelers

### 1.4.1 Review the Plan Options

The plan settings can be configured to add your selection automatically to every itinerary. You will have options for coverage and payment preferences as follows.

#### **Opt In – Client Pays**

- A fee charge of \$60 will be added to the trip under the payment tab.
- Payment will be processed on the client's credit card
- The itinerary will show the cost breakdown including the fee amount.
- The advisor will receive \$12 commission from the sale<sup>3</sup>

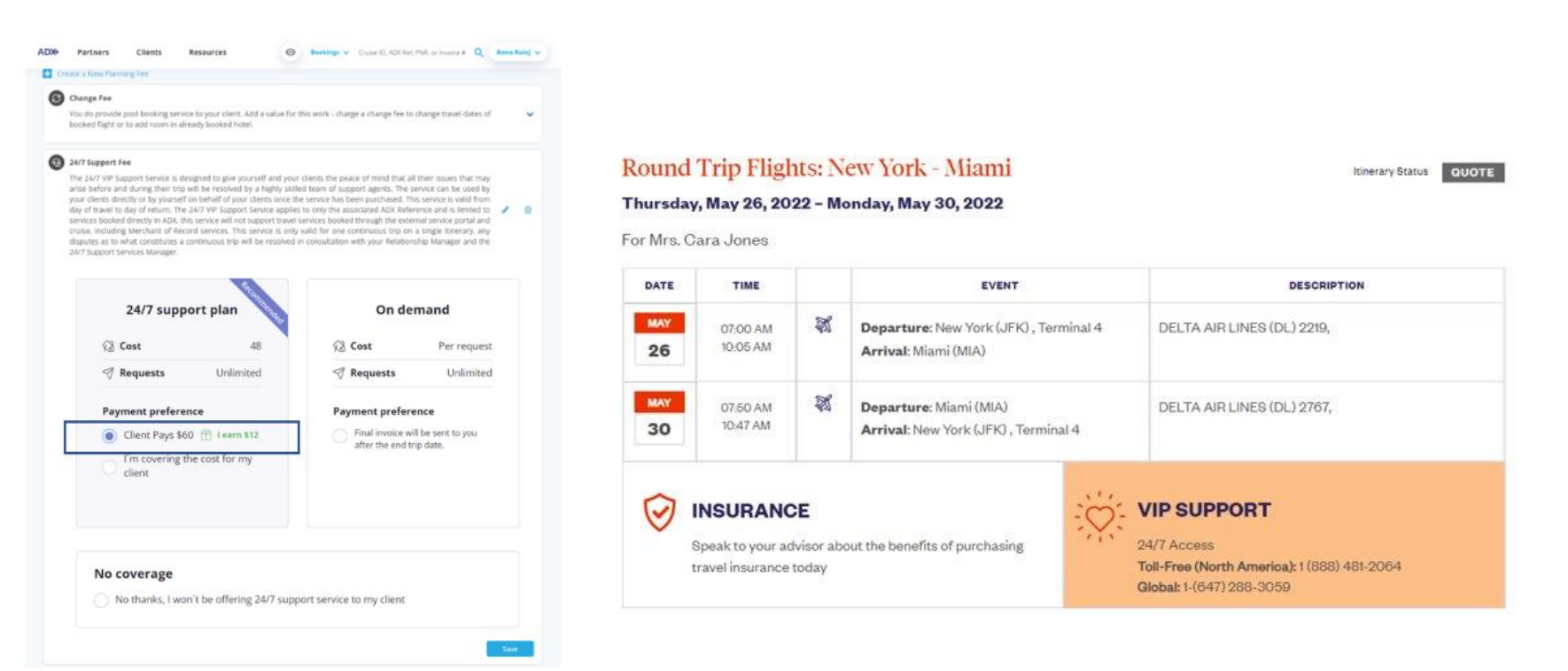

<sup>&</sup>lt;sup>3</sup> Amount shown is subject to advisor split

#### **Opt In – Advisor Pays**

- No extra payment is collected from the client.
- The fee of \$48 will get deducted from the advisor commission by finance.
- Advisor earns \$0 commission
- Itinerary will not show the cost amount.

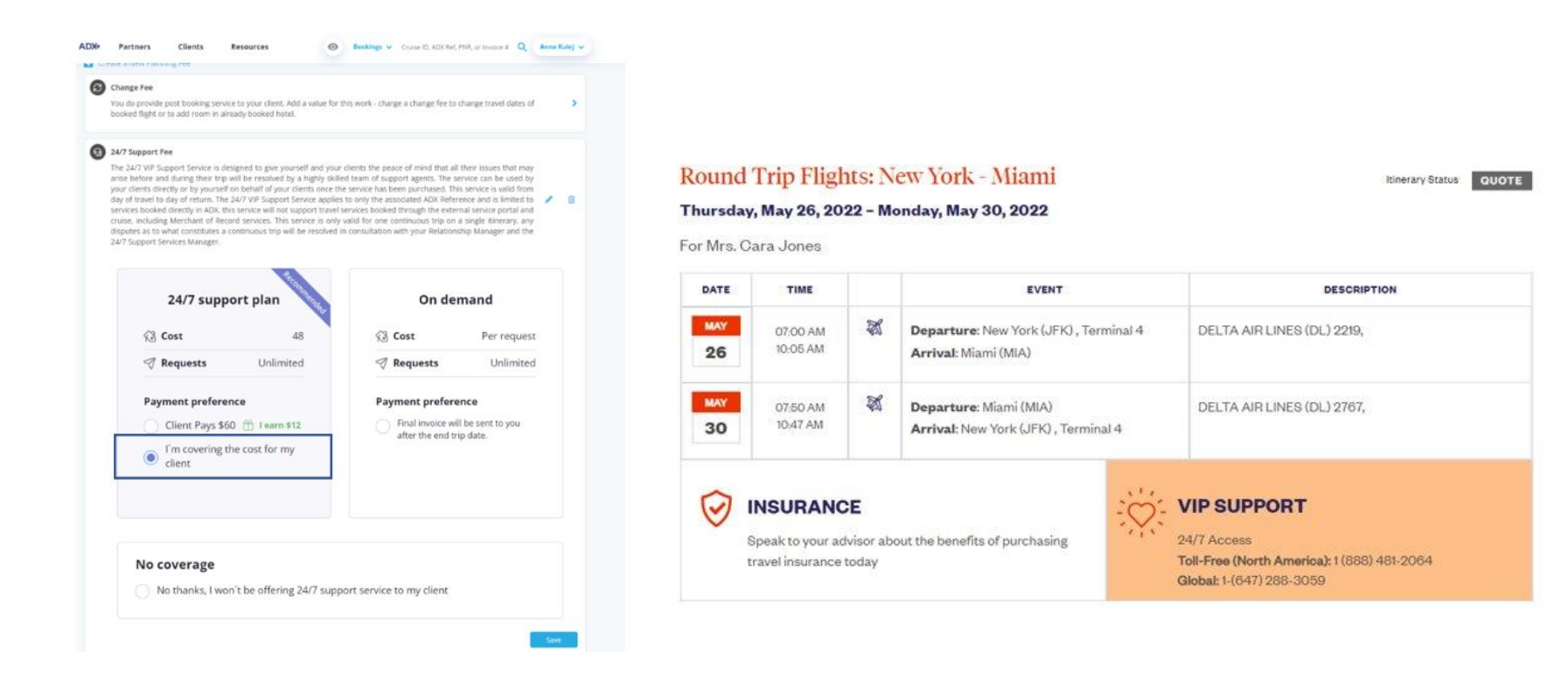

#### **Opt Out – Provide On-Demand**

- O Client is not charged for a cost upfront
- O Advisor will be charged per call to the 24/7 support team
- O Notes section will contain the VIP phone number with the on demand fee
- O On demand fee schedule will appear on the client itinerary

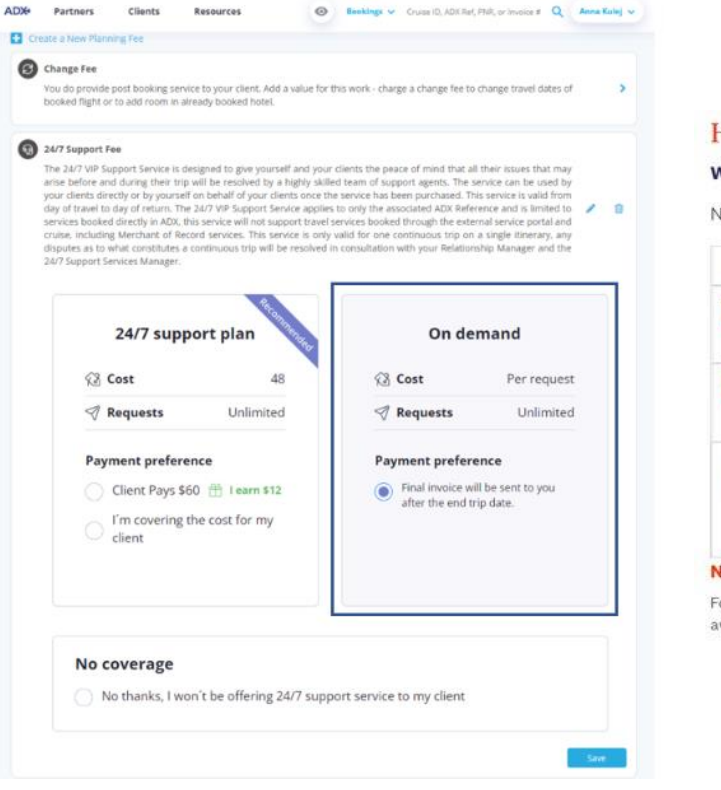

### Hotel 50 Bowery - 3 nights

Itinerary Status QUOTE

#### Wednesday, June 15, 2022 - Saturday, June 18, 2022

No assigned travelers.

| DATE                    | TIME     |       | EVENT                      | DESCRIPTION                            |
|-------------------------|----------|-------|----------------------------|----------------------------------------|
| JUN<br>15               |          | D     | Check-in: Hotel 50 Bowery  | Address: 50 Bowery 10013 United States |
| JUN<br>18               |          | D     | Check-out: Hotel 50 Bowery | Address: 50 Bowery 10013 United States |
| $\overline{\heartsuit}$ | II<br>Si | NSUR/ | ANCE                       | ng travel insurance today              |

Notes

For 24/7 Support, please call 1-(888) 481-2064 if you are in North America and 1-(647) 288-3059 if you are located anywhere else. Please be aware that there is a \$35 dollar fee per call.

#### No Coverage – Provide Advisor Contact

- Client is not charged for service
- Advisor can add their own phone number to add as a contact
- 24/7 number will NOT show on the client itinerary
- IF client does call 24/7 support the On Demand fee structure will apply
- Nots section will show advisor number added

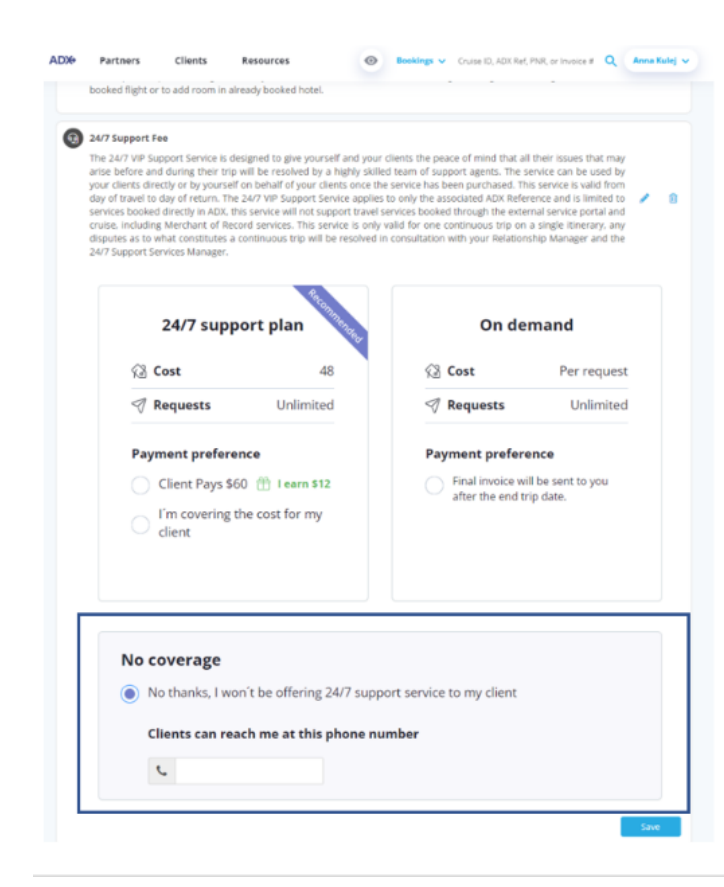

#### One Way Flight: Los Angeles to New York

Itinerary Status QUOTE

#### Sunday, June 12, 2022

No assigned travelers.

| DATE                    | TIME                 |       | EVENT                                                                                           | DESCRIPTION                         |
|-------------------------|----------------------|-------|-------------------------------------------------------------------------------------------------|-------------------------------------|
| JUN<br>12               | 06:25 AM<br>08:40 PM | ø     | Departure: Los Angeles (LAX) , Terminal 0<br>Arrival: New York (JFK) , Terminal 8<br>Via: Miami | AMERICAN AIRLINES (AA) 529, Economy |
| $\overline{\mathbf{O}}$ | IN                   | ISURA | NCE                                                                                             |                                     |

#### Speak to your advisor about the benefits of purchasing travel insurance today

#### Notes

Please feel free to reach out to me any time during your trip at 555-5555 for any issues you may encounter as I want to ensure you have the best trip possible.

### 1.4. TRAVELEX INSURANCE SUPPORT

The Travelex Insurance product has automated modify, suspend, and cancel request integration. You can use the ADX Action buttons and send request automatically to Travelex. Once processed, the ADX system will notify you of the change confirmation and the itinerary will update back to Travel Ready status. If you have specific policy questions, please reach out to your Travelex rep or call the number listed in the service details section and reference the plan code. Please DO NOT reach out to Travelex to modify/cancel/suspend any policies active in ADX. This process MUST be completed in the ADX system directly.

| Nov 13, 2022 - Nov 19, 2022<br>Actions: Modify - Suspend - Cancel              |                                |                                                                                                    |                          |  |  |  |                                                                                                    |  |  |  |  |  |  |  |
|--------------------------------------------------------------------------------|--------------------------------|----------------------------------------------------------------------------------------------------|--------------------------|--|--|--|----------------------------------------------------------------------------------------------------|--|--|--|--|--|--|--|
|                                                                                |                                |                                                                                                    |                          |  |  |  | Provider: Travelex<br>Policy Name: Travel Select Plan<br>Policy Number: TSE520502<br>All changes and cancellations to policies <b>MUST</b> be done through ADX to ensure correct involcing. |  |  |  |  |  |  |  |
|                                                                                |                                |                                                                                                    |                          |  |  |  |                                                                                                    |  |  |  |  |  |  |  |
| travelex, and reference pla                                                    | n code TSB-1220.               |                                                                                                    |                          |  |  |  |                                                                                                    |  |  |  |  |  |  |  |
| Click base to view or downly                                                   | oad your state specific policy |                                                                                                    |                          |  |  |  |                                                                                                    |  |  |  |  |  |  |  |
| Click here to view or download your state specific policy.                     |                                |                                                                                                    |                          |  |  |  |                                                                                                    |  |  |  |  |  |  |  |
|                                                                                |                                |                                                                                                    |                          |  |  |  |                                                                                                    |  |  |  |  |  |  |  |
| SERVICE DETAILS                                                                |                                |                                                                                                    |                          |  |  |  |                                                                                                    |  |  |  |  |  |  |  |
| SERVICE DETAILS                                                                | Date of Birth                  | Trip Cost                                                                                                    |                          |  |  |  |                                                                                                    |  |  |  |  |  |  |  |
| SERVICE DETAILS Travelers Sam Smith                                            | Date of Birth<br>Mar 23, 1990  | <b>Trip Cost</b><br>USD \$1,000.00                                                                                       |                          |  |  |  |                                                                                                    |  |  |  |  |  |  |  |
| SERVICE DETAILS Travelers Sam Smith                                            | Date of Birth<br>Mar 23, 1990  | Trip Cost<br>USD \$1,000.00                                                                                              |                          |  |  |  |                                                                                                    |  |  |  |  |  |  |  |
| SERVICE DETAILS Travelers Sam Smith TRAVELERS                                  | Date of Birth<br>Mar 23, 1990  | Trip Cost<br>USD \$1,000.00                                                                                              |                          |  |  |  |                                                                                                    |  |  |  |  |  |  |  |
| SERVICE DETAILS Travelers Sam Smith TRAVELERS SS                               | Date of Birth<br>Mar 23, 1990  | Trip Cest<br>USD \$1,000.00<br>COST & FRES<br>Travel Insurance                                                           | USD \$45.0               |  |  |  |                                                                                                    |  |  |  |  |  |  |  |
| SERVICE DETAILS Travelers Sam Smith TRAVELERS                                  | Date of Birth<br>Mar 23, 1990  | Trip Cest<br>USD \$1,000.00<br>COST & HEES<br>Travel Insurance<br>TOTAL                                                  | USD \$45.0               |  |  |  |                                                                                                    |  |  |  |  |  |  |  |
| SERVICE DETAILS Travelers Som Smith TRAVELERS SS Oreck VISA Requirements       | Date of Birth<br>Mar 23, 1990  | Trip Cest<br>USD \$1,000.00<br>COST & HES<br>Travel Insurance<br>TOTAL                                                   | USD \$45.0<br>USD \$45.0 |  |  |  |                                                                                                    |  |  |  |  |  |  |  |
| SERVICE DETAILS Travelers Sam Smith TRAVELERS S Onesk VISA Requirements Sharpa | Date of Birth<br>Mar 23, 1990  | Trip Cost<br>USD \$1,000.00<br>COST & FEES<br>Travel Insurance<br>TOTAL<br>Ett. Commission = 26.00%<br>Total (SD \$11.70 | USD \$45.0<br>USD \$45.0 |  |  |  |                                                                                                    |  |  |  |  |  |  |  |
| SERVICE DETAILS Travelers Sam Smith TRAVELERS S Check VISA Requirements Renya  | Date of Birth<br>Mar 23, 1990  | Trip Cest<br>USD 51,000.00<br>COST & HES<br>Travel Insurance<br>TOTAL<br>ELC Commission = 26.00%<br>Total = USD 511.70   | USD \$45.0<br>USD \$45.0 |  |  |  |                                                                                                    |  |  |  |  |  |  |  |

### • How to contact support:

- Modify/Cancel requests Via the action buttons on the trip services reference
- Policy specific questions Reach out to Travelex directly via the phone number and reference the plan code.
- Travelex ADX specific questions reach out to the ADX technical support team

### • When to contact Travelex directly:

- You have a policy specific question
- $\circ$   $\;$  You need to file a claim with Travelex  $\;$
- Best Practices: A few tips on accessing better support
  - Do NOT reach out to Travelex to modify/cancel/suspend existing policies use the action buttons within ADX

### 1.5. ADVISOR REPORTING SUPPORT

Support for financial reports and all related questions are to be directed to the finance team. ADX support cannot assist with questions surrounding reporting errors, missing commissions, claiming commissions or any other financial questions. Finance can be reached directly by email.

| T R A V E L                    | EDGE                                                                                                  |                                                                                                    |                         |            |                       |
|--------------------------------|----------------------------------------------------------------------------------------------------|----------------------------------------------------------------------------------------------------|-------------------------|------------|-----------------------|
| Report Prepared for Anna Kulej |                                                                                                    | Please reach out to finance.support@traveledge.com for assistance with reports.                                                                               |                         |            | Home   Log off        |
|                                | Statement Date: 01Apr2022-30Apr2022                                                                   |                                                                                                    | Q Filters 2             | Refresh    | Download Excel        |
| ADVISOR STATEMENT              | Important: In order to facilitate the timely process<br>subject to change as commission payments rece | sing of commission payments please ensure invoices are rendered/issued at the<br>ived are not finalized until the month-end date plus 6 business days ("M+6") | e time of booking. Comm | nissions s | tatement balances are |
| INVOICED SALES                 | Data not found                                                                                        |                                                                                                    |                         |            |                       |
| OUTSTANDING COMMISSION         |                                                                                                    |                                                                                                    |                         |            |                       |
| UNCLAIMED COMMISSION           |                                                                                                    |                                                                                                    |                         |            |                       |
| CLIENT FOCUSED REPORT          |                                                                                                    |                                                                                                    |                         |            |                       |

- Hours of Operation: Monday through Friday 8:30am-5:30pm EST
- How to contact support: Email Finance.support@traveledge.com
- How does support communicate: By email only
- When to contact Finance support
  - You have questions about your reports and their content
  - You have questions about your commissions
  - You need to move commission from the unclaimed report
- Best Practices: A few tips on accessing better support
  - $\circ$   $\;$  Provide the ADX invoice number relevant to the question you have

### 1.6. CLIENT PROFILE SUPPORT

Assistance with client profile merge or deletions need to be directed to the Client Base support team. Please provide them exact information regarding the profiles you need assistance with, including phone number, DOB and any other identifying information.

| CLIENT SEARCH RESUL    | TS                            |              |                 |              |
|------------------------|-------------------------------|--------------|-----------------|--------------|
|                        |                               |              |                 | W MY CLIENTS |
| Client                 | Email                         | Phone        | Agent           |              |
| Mr. Smith, Sam         |                               | 5554445555   | Anna Kulej      | View         |
| Mr. Smith, Sarah       | sarah.smith@gmail.com         | 4144441111   | Darjit Dhillon  | View         |
| Mrs. Smith, Jane Joan  |                               | 647-566-5555 | Darjit Dhillon  | View         |
| Mrs. Smith, Sam        |                               | 647-566-5678 | Maria Martynova | View         |
| Mr. smith, john space  |                               | 6471889876   | Maria Martynova | View         |
| Ms. Smith, Suzy J      | ddd@ttt.com                   | 1231221112   | Maria Martynova | View         |
| Mr. Smith, Adam Ajaxon |                               | 416-96969969 | Darjit Dhillon  | View         |
| Mr. Smith, Jim James   | varinder.sehra@traveledge.com | 555-555-0018 | Darjit Dhillon  | View         |

- Hours of Operation: Monday through Friday 11:30am-8:30pm EST
- How to contact support: Email <a href="mailto:clientbase@traveledge.com">clientbase@traveledge.com</a>
- How does support communicate: By email only
- When to contact Client Base support
  - You want to delete a duplicate client profile
  - You want to merge two client profiles to avoid duplicates
- Best Practices: A few tips on accessing better support
  - Changes to client information can be done directly in ADX!
  - o Search by FIRST name or LAST name or PHONE or EMAIL for your client profiles

### 1.7. ADX AND TRAVEL EDGE TRAINING

As a Travel Edge advisor, you have access to regular ADX training guides, videos, as well as scheduled webinars with the ADX team and Travel Edge partners. Access our training guides and on demand videos 247 at your own leisure. The Travel Edge calendar will give you access to not only ADX webinars but also partner webinars and network events, all through the Resources page in ADX.

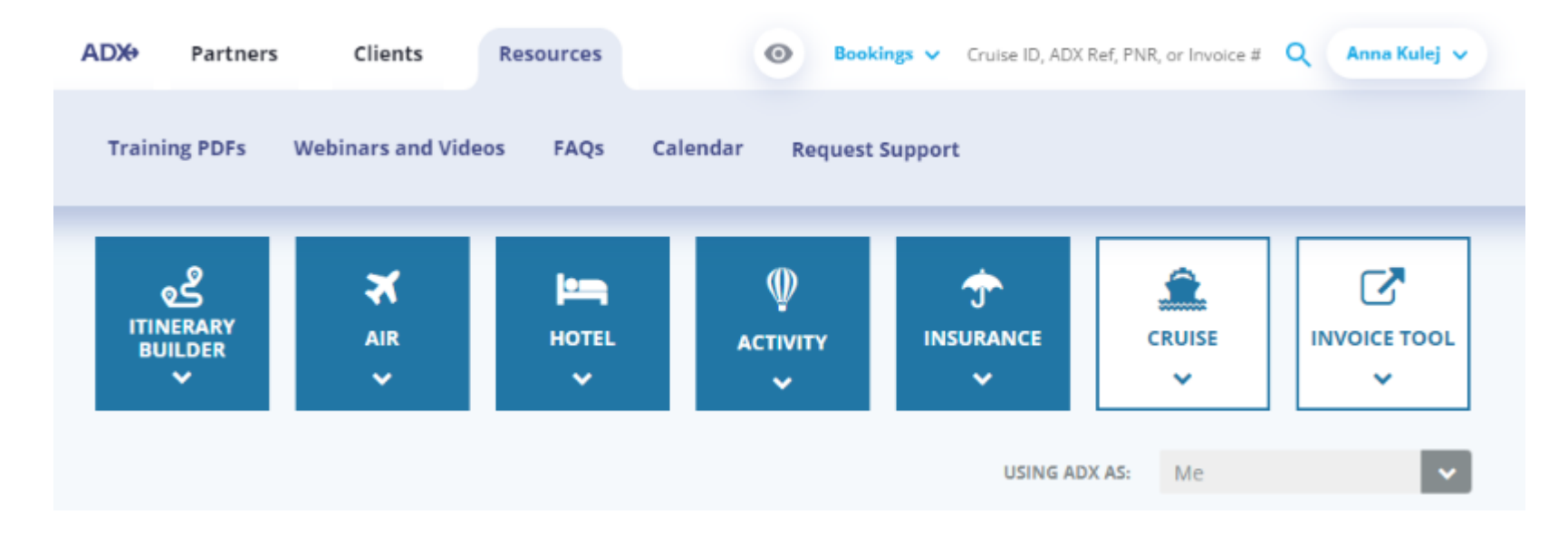

### 1.8.1 Accessing PDF Guides

5

PDF guides are available for each module offered in ADX. They can be viewed in browser or downloaded from the resources page.

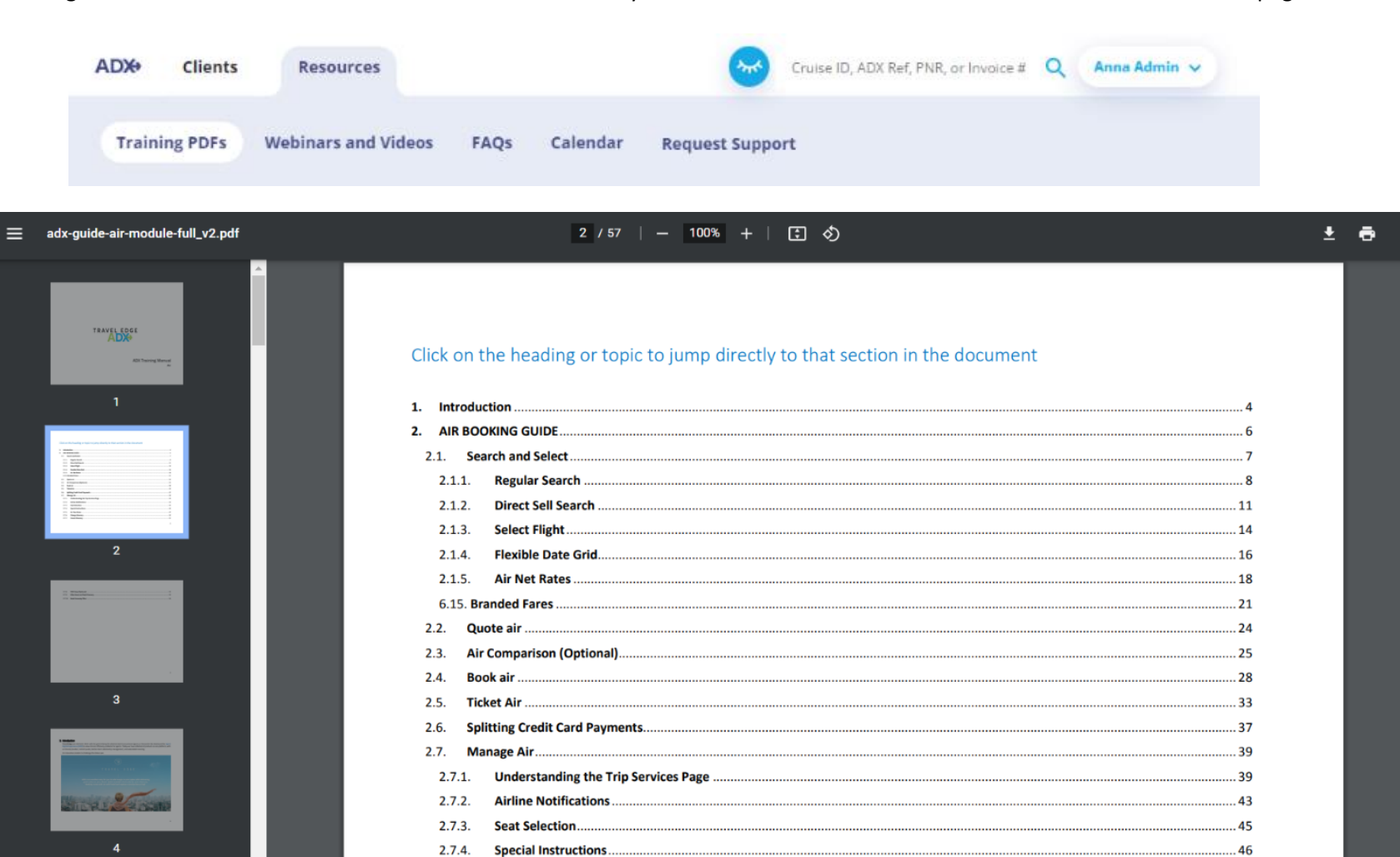

2.7.5.

2.7.6.

2.7.7.

Change itinerary...

Cancel Itinerary ....

Air Fare Rules

... 47

.. 50

.... 51

### 1.8.2 Accessing On Demand Videos

Access our on-demand video library anytime from anywhere! Check out our collection of quick guides, module training videos, ADX exclusives and Travel Edge exclusives. For more videos press the HERE button on the Webinars and Videos page. New videos posted with enhancement releases so check back regularly!

| AD₩    | Clients Resources                                                                                                    |                                                                                                    | Cruise ID, ADX Ref, PNR, or Invoice # Q An           | aa Admin 🗸 |  |  |  |  |  |
|--------|----------------------------------------------------------------------------------------------------|----------------------------------------------------------------------------------------------------|------------------------------------------------------|------------|--|--|--|--|--|
| Traini | ing PDFs Webinars and Vide                                                                                                    | eos FAQs Calendar Reque                                                                                                    | st Support                                           |            |  |  |  |  |  |
|        | ADX Clients Resources                                                                                                    | ~                                                                                                    | Cruise ID, ADX Ref, PNR, or Invoice # Q Anna Admin V |            |  |  |  |  |  |
|        | Become an ADX ExpertFull Training Video                                                                                                    |                                                                                                    |                                                      |            |  |  |  |  |  |
|        | View our full video module training libr                                                                                                    |                                                                                                    |                                                      |            |  |  |  |  |  |
|        | Quick Video Guides                                                                                                    | Quick Video Guides  Don't need a full run down of the module but have a specific question? Check out our quick guide videos by module below.           |                                                      |            |  |  |  |  |  |
|        | <b>≭</b> Air Videos                                                                                                    | Hotel Videos                                                                                                    | Tinsurance Videos                                    |            |  |  |  |  |  |
|        | Air - Basic Economy Filter Video<br>Air - Cancel Video<br>Air - Compare Video<br>Air - Multi Option Search Video<br>Air - Quote Video<br>Air - Splitting Payment Video | Hotel - Search Results Map View Video                                                                                                    | insurance - (Travelex) Upsell Video                  |            |  |  |  |  |  |
|        | ☑ Invoicing Videos                                                                                                    | Common Videos                                                                                                    |                                                      |            |  |  |  |  |  |
|        | Invoicing - Consultation Fee Video                                                                                                    | Common - Accessing Support Guides Vide<br>Common - Bundle Itinerary TSP Video<br>Common - Client Pay Video<br>Common - Customizing Advisor Profile Vid | deo                                                  |            |  |  |  |  |  |
|        |                                                                                                    | Common - Invoicing Video<br>Common - Multi Service TSP Video<br>Common - Saving Searches Video                                                         |                                                      |            |  |  |  |  |  |

### 1.8.3 Accessing FAQ's

Have a question about something in ADX? Check out our FAQ page. We curate the most commonly asked questions into one easily accessible place on our resources page.

| ADX+   | Clients | Resources           |      |          | Cruise ID, ADX Ref, PNR, or Invoice # | ۹ | Anna Admin 🗸 |
|--------|---------|---------------------|------|----------|---------------------------------------|---|--------------|
| Traini | ng PDFs | Webinars and Videos | FAQs | Calendar | Request Support                       |   |              |

| ≡ | frequently-asked-questionsv2.pdf                                                                                                    | 2 / 36   - 100% +   🗄 🔿                                                        | ± | ē | : |
|---|----------------------------------------------------------------------------------------------------|--------------------------------------------------------------------------------|---|---|---|
|   |                                                                                                    | Click on the heading or topic to jump directly to that section in the document |   |   |   |
|   |                                                                                                    | Common ADX Questions                                                           |   |   |   |
|   | and a second second sec | Account Set Up                                                                 |   |   |   |
|   | 1                                                                                                    | Sharing and Delegations                                                        |   |   |   |
|   |                                                                                                    | Password                                                                       |   |   |   |
|   |                                                                                                    | Client Profiles                                                                |   |   |   |
|   |                                                                                                    | Invoicing                                                                      |   |   |   |
|   | Nachar<br>Marine<br>Marine<br>Marine<br>Marine<br>Marine                                                                                                    | Planning and Service fees                                                      |   |   |   |
|   |                                                                                                    | Client Documents                                                               |   |   |   |
|   |                                                                                                    | Reporting and Commission                                                       |   |   |   |
|   | 2                                                                                                    | Air Module9                                                                    |   |   |   |
|   |                                                                                                    | Commission9                                                                    |   |   |   |
|   |                                                                                                    | Search and Availability9                                                       |   |   |   |
|   |                                                                                                    | Booking /Soft Hold10                                                           |   |   |   |
|   |                                                                                                    | Ticketing and Payment                                                          |   |   |   |
|   |                                                                                                    | Seat Selection                                                                 |   |   |   |
|   | ×                                                                                                    | Frequent Flyer Numbers12                                                       |   |   |   |
|   | 3                                                                                                    | Changes                                                                        |   |   |   |
|   |                                                                                                    | Cancellations                                                                  |   |   |   |
|   |                                                                                                    | Client Documents13                                                             |   |   |   |
|   |                                                                                                    | Air Support14                                                                  |   |   |   |
|   |                                                                                                    | Cruise Module14                                                                |   |   |   |
|   |                                                                                                    | Search and Availability14                                                      |   |   |   |
|   |                                                                                                    | Groups and Promotions15                                                        |   |   |   |
|   | 4                                                                                                    | Booking Details16                                                              |   |   |   |
|   |                                                                                                    | Changes                                                                        |   |   |   |
|   |                                                                                                    | Davies                                                                         |   |   |   |

# 1.8.4 Accessing Training Calendar

The training calendar will give you access to product training, product training and Travel Edge hosted events.

| ADX Partne    | rs Clients                                                                                               | Resources                                    | 0                                             | Bookings 🗸 Cr                                                   | uise ID, ADX Ref, PNR, o | r Invoice # 🔍 | Anna Kulej 🗸 |  |
|---------------|----------------------------------------------------------------------------------------------------|----------------------------------------------|-----------------------------------------------|-----------------------------------------------------------------|--------------------------|---------------|--------------|--|
| Training PDFs | Webinars and Vi                                                                                          | deos FAQs                                    | Calendar R                                    | equest Support                                                  |                          |               |              |  |
|               | ADX Partners                                                                                             | Clients Resources                            | O Bookings ∨                                  | Cruise ID, ADX Ref, PNR, or Invo                                | olce # Q Anna Kulej 🗸    |               |              |  |
|               | Home > Calendar<br>Calendar<br>< 2022 > < May > Training Partner Webhars Network Events Affliate Network |                                              |                                               |                                                                 |                          |               |              |  |
|               | Monday                                                                                                   | Tuesday                                      | Wednesday                                     | Thursday                                                        | Friday                   |               |              |  |
|               | 2                                                                                                    | 3                                            | Limitless: The Ameri                          | 5                                                               | Wine Friday War M        |               |              |  |
|               | 9                                                                                                    | Oceania Cruises Pre<br>24/7 Product Training | Social Club Presentz 11 24/7 Product Training | Exodus Presents: W<br>24/7 Product Training<br>T/E Network Call | 13                       |               |              |  |
|               | 16                                                                                                    | Riviera Presents: Ne 17                      | 18                                            | On The Go Presents 19                                           | Wine Friday "One Hi      |               |              |  |
|               | 23                                                                                                    | Baby Quip Presents: 24                       | 25                                            | 26                                                              | 27                       |               |              |  |
|               | 30                                                                                                    | Tourism New Zealan 31                        |                                               | Hitan 2<br>T/E Network Call                                     |                          |               |              |  |